## Οδηγίες για τον δείκτη r του Pearson

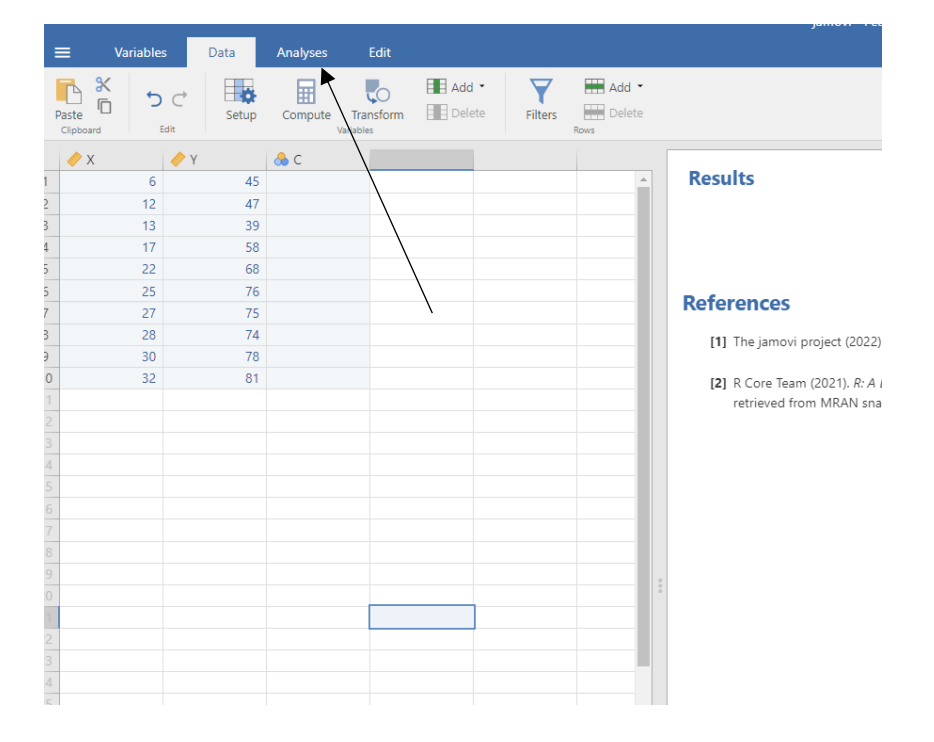

Πρώτο βήμα: Ανοίγετε το αρχείο «Pearson r συσχέτιση» και στο μενού πατήστε Analyses.

Δεύτερο βήμα. Στο μενού Analyses πατήστε Regression.

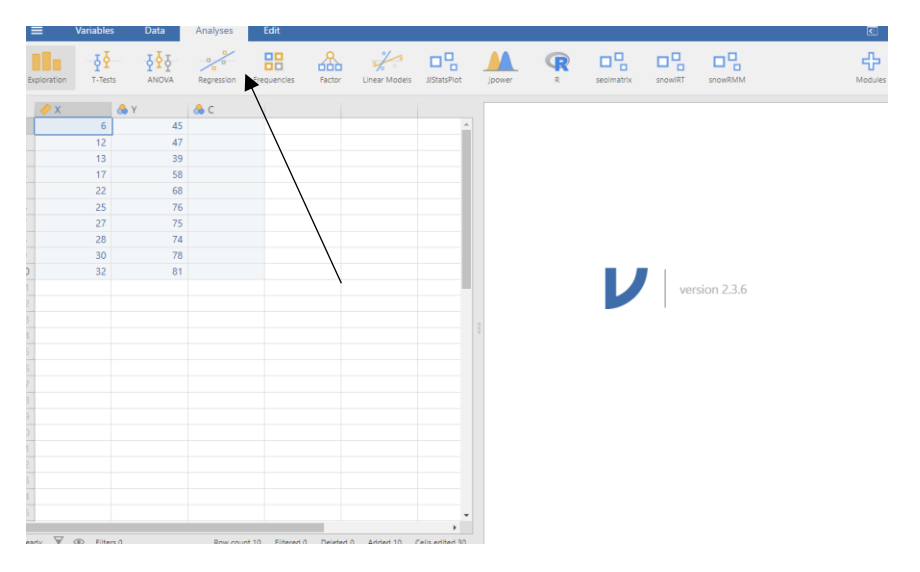

**Τρίτο βήμα.** Στο μενού Regression πατήστε **Correlation Matrix**.

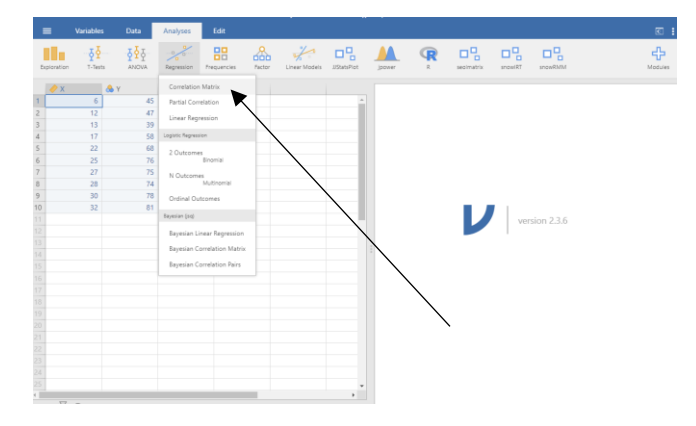

**Τέταρτο βήμα.** Σύρτε τα X και Ψ από τον αριστερό λευκό χώρο στον δεξί λευκό χώρο και μετά πατήστε **Correlation matrix** για να βγει το σχήμα

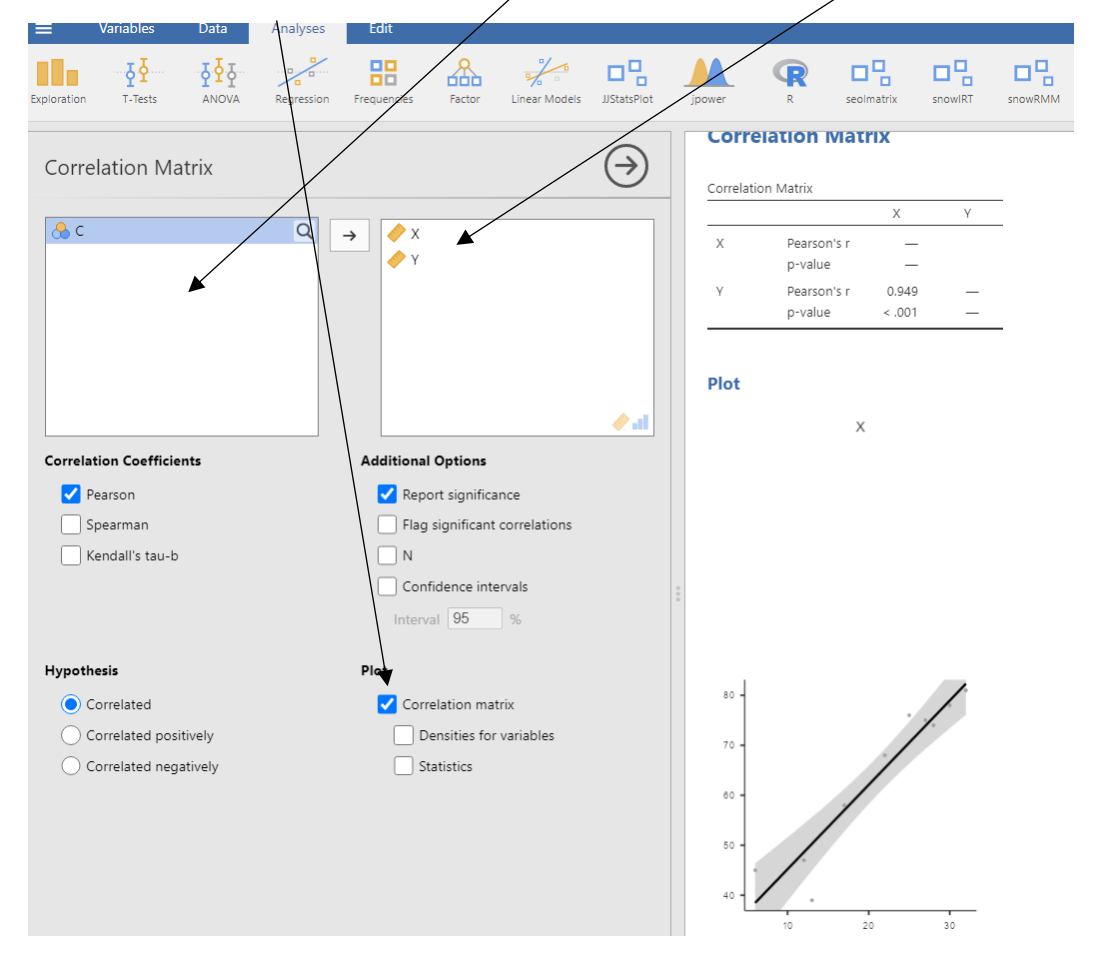

**Πέμπτο βήμα.** Γράψτε τα εξής:

«Υπάρχει θετική συνάφεια μεταξύ των δύο μεταβλητών r(10) = 0,949, p < 0,001.» Εξηγείστε τι σημαίνει η θετική συνάφεια.

Αν μπορείτε, αντιγράψτε και το σχήμα και κολλήστε το στο Word. Μετατρέψτε το Word σε pdf και ανεβάστε το στις *Εργασίες* του μαθήματος

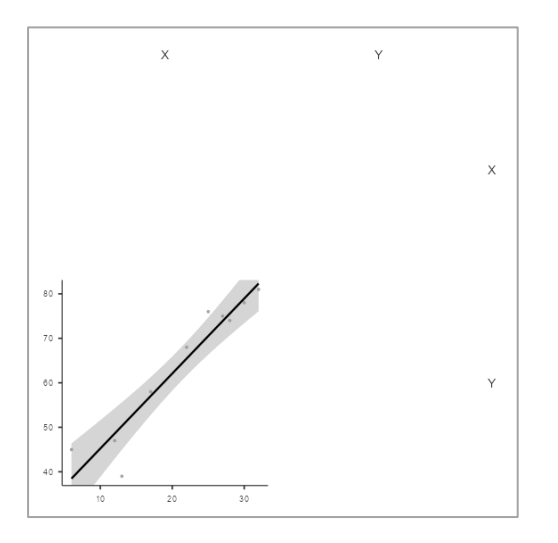